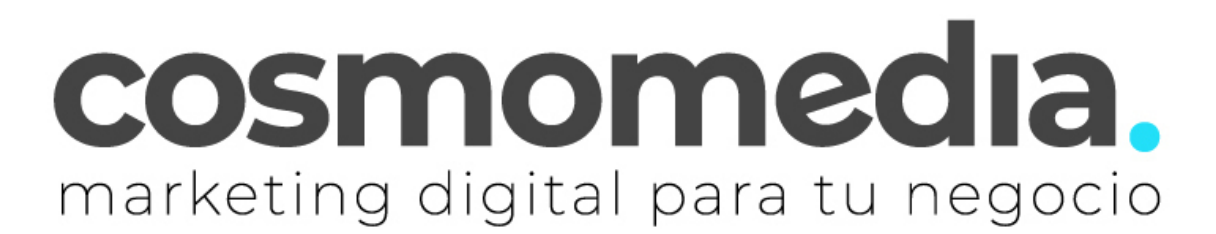

## Configuración correo en sistema Android IMAP - Gmail

Para poder configurar el correo en su dispositivo Android, debemos de ir al menú donde están todas las aplicaciones y buscar la aplicación de GMAIL.

Una vez aquí, debemos de ir al menú de la parte superior donde aparezca un icono redondo. Aquí veremos nuestras cuentas asociadas y pinchamos en AÑADIR OTRA CUENTA.

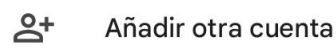

20

Gestionar las cuentas de este dispositivo

En la siguiente pantalla, nos mostrara las diferentes opciones de configuración del correo, debemos de acceder a la opción de OTRA O CUENTA IMAP.

## M

Configura tu correo

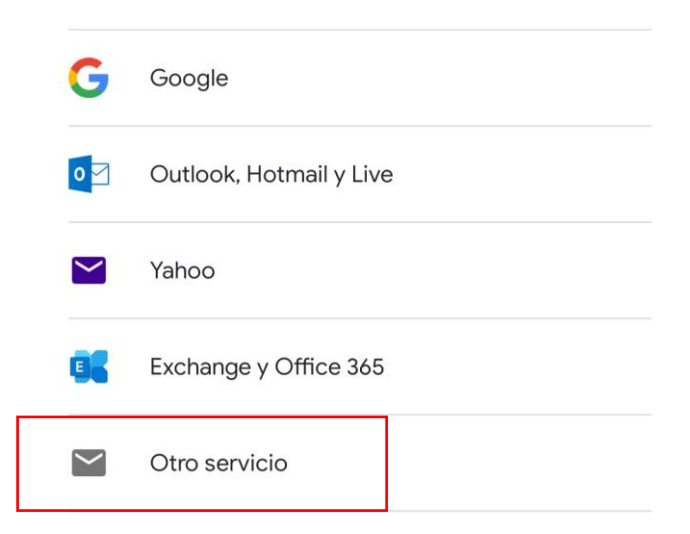

Una vez dentro, le pedirá los datos, tras ponerlos pulsaremos en **CONFIGURACION MANUAL:** 

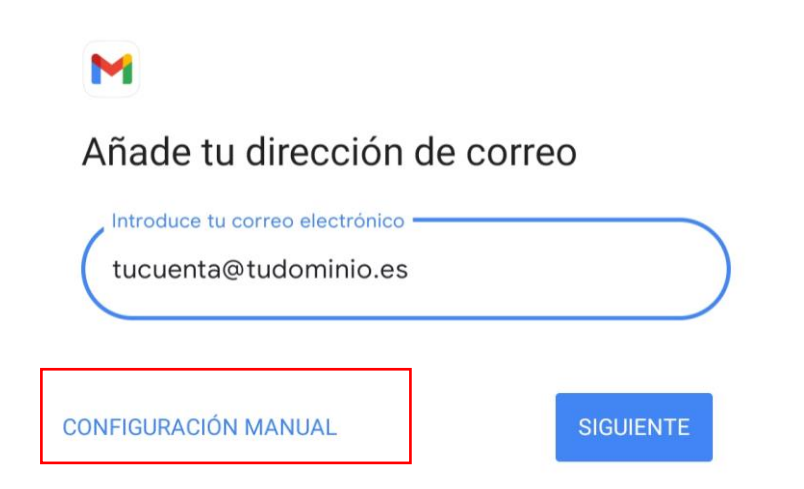

Pinchamos en configuración manual y nos pedirá el tipo de cuenta, seleccionamos **IMAP** y le damos a siguiente:

|   | M                       |  |  |  |
|---|-------------------------|--|--|--|
|   | tucuenta@tudominio.es   |  |  |  |
|   | ¿Qué tipo de cuenta es? |  |  |  |
|   | Personal (POP3)         |  |  |  |
|   | Personal (IMAP)         |  |  |  |
| _ | 9                       |  |  |  |

Y ahora pondremos la contraseña (Facilitada por Cosmomedia) y pulsamos en siguiente:

tucuenta@tudominio.es

M

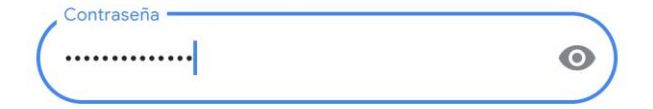

Tras poner la contraseña nos aparecerá esta ventana en la que tendremos que escribir en nombre de cuenta como en nombre nuestro correo electrónico con el @ como se indica en la imagen.

| M                                                            |   |
|--------------------------------------------------------------|---|
| Tu cuenta ya está configurada y en<br>breve verás tu correo. |   |
| Nombre de la cuenta (opcional)<br>tucuenta@tudominio.es      |   |
| Tu nombre<br>tucuenta@tudominio.es                           | ) |

Se muestra en los mensajes enviados

En la siguiente ventana nos aparece cada cuanto queremos la sincronización, en este caso podremos cada 15mn.

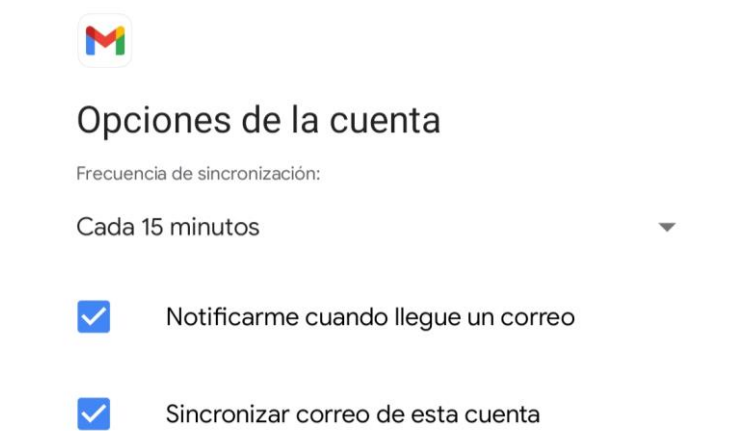

Nuestra cuenta estaría configurada, pero vamos a comprobar si todos los parámetros con correctos.

Para ello entraremos en los ajustes de nuestra cuenta pulsando en las 3 líneas horizontales en la parte superior y bajaremos hasta abajo del todo

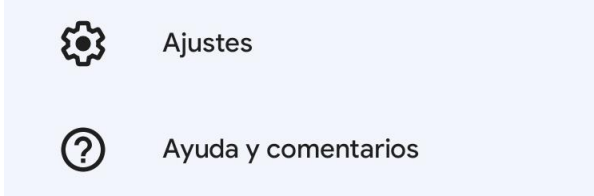

Tras pulsar elegiremos la cuenta a configurar, en nuestro caso es la que acabamos de añadir, nos saldrá unos ajustes en los que tendremos que bajar del todo y nos aparecen las siguientes opciones.

**Gestionar notificaciones** 

## Ajustes del servidor

Ajustes de entrada Nombre usuario, contraseña y más ajustes del servidor de entrada

Ajustes de salida Nombre usuario, contraseña y más ajustes del servidor de salida

Primero pulsaremos en el de entrada y debemos tener la siguiente configuración, si no es esta HAY QUE CAMBIARLA:

## Opciones de sincronización

| Nombre de usuario<br>tucuenta@tudominio.es |                                    | <b>Nombre de usuario-</b> > usuario facilitado por cosmomedia                  |  |  |
|--------------------------------------------|------------------------------------|--------------------------------------------------------------------------------|--|--|
| Contraseña                                 | Contraseña                         | Contraseña-> (la misma)                                                        |  |  |
|                                            | Servidor pop3-> mail.cosmomedia.es |                                                                                |  |  |
|                                            |                                    | <b>Puerto-&gt;</b> 995*                                                        |  |  |
| mail.cosmomedia.es                         |                                    | Tipo de seguridad-> SSL/TLS*                                                   |  |  |
|                                            |                                    | Eliminar correo electrónico del servidor ->Nunca                               |  |  |
| 995                                        |                                    | *Aclaración de → Puede que estas dos<br>opciones no nos aparezcan en un primer |  |  |
| Tipo de seguridad SSL/TLS                  |                                    | correo saliente mostraremos los pasos a seguir:                                |  |  |
|                                            |                                    |                                                                                |  |  |
| Nunca                                      | •                                  |                                                                                |  |  |
| CANCELAR                                   | HECHO                              |                                                                                |  |  |

Dar a siguiente y le pedirá los datos del servidor de salida:

| Opciones de sincronización          |       |                                                                                                    |  |  |  |  |
|-------------------------------------|-------|----------------------------------------------------------------------------------------------------|--|--|--|--|
| Exigir inicio de sesión             |       | <b>Nombre de usuario</b> -> usuario facilitado por cosmomedia                                                                                                    |  |  |  |  |
| Nombre de usuario                   |       | Contraseña-> (la misma)                                                                                                    |  |  |  |  |
| tucuenta@tudominio.es               |       | Servidor smtp-> mail.cosmomedia.es                                                                                                    |  |  |  |  |
| Contraseña                          | ]     | <b>Puerto-&gt;</b> 587*                                                                                                    |  |  |  |  |
| •••••                               | ×     | Tipo de seguridad->STRATTLS*                                                                                                    |  |  |  |  |
| Servidor SMTP<br>mail.cosmomedia.es |       | *Aclaración de → Puede que estas dos opciones no nos aparezcan en un primer momento, en ese caso tras configurar el correo saliente mostraremos los pasos a seguir: |  |  |  |  |
| Puerto<br>587                       |       | Con esto quedaría su cuenta<br>configurada, ya solo nos quedaría elegir<br>las opciones de sincronización y poner<br>nombre a la cuenta:                            |  |  |  |  |
| Tipo de seguridad                   |       |                                                                                                    |  |  |  |  |
| STARTTLS                            | •     |                                                                                                    |  |  |  |  |
| CANCELAR                            | HECHO |                                                                                                    |  |  |  |  |

Si todo está correcto, ya tendríamos nuestra cuenta de correo configurada correctamente.